**APPENDIX D: Downloading HSPEXP** 

# **APPENDIX D: Downloading HSPEXP**

### **Questions addressed in this appendix:**

- 1) Where can I obtain HSPEXP?
- 2) How do I install HSPEXP?
- 3) How do I run HSPEXP for my project?

### A. Downloading HSPEXP

## **QUESTION ANSWERED:**

### 1) Where can I obtain HSPEXP?

- 1. Open Windows Explorer or My Computer. Navigate to *c:\basins\models*.
- 2. Navigate to the "models" folder (c:\basins\models). From the **File** menu, select "**New**  $\rightarrow$  **Folder**." Name the new folder "HSPEXP."
- 3. Open a web browser (e.g., Internet Explorer) and navigate to <u>http://water.usgs.gov/software/hspexp.html</u>.

| Address 😰 http://water.usgs.gov/software/hspexp.html                                                                                                    |
|----------------------------------------------------------------------------------------------------|
| Science for a changing world                                                                                                    |
| Water Resources Applications Software                                                                                                    |
| HSPEXP                                                                                                    |
| Expert System for Calibration of HSPF                                                                                                    |
| Information                                                                                                    |
| Summary of HSPEXP                                                                                                    |
| Version history                                                                                                    |
| $\underline{\text{UNIX}}$ or $\underline{\text{DOS}}$ installation instructions (README file)                                                                                                    |
| How to order U.S. Geological Survey printed documentation                                                                                                    |
| How to register to receive software update and enhancement notices                                                                                                    |
| Software                                                                                                    |
| Selection of the following options preceded by a binary icon retrieves a compressed UNIX tar file or a self-extracting DOS exe instructions is included with each of the software distribution files. There are separate README files for the UNIX and DOS di |

4. Under the "Software" heading, select "IBM-compatible PC, 386 or higher with math coprocessor."

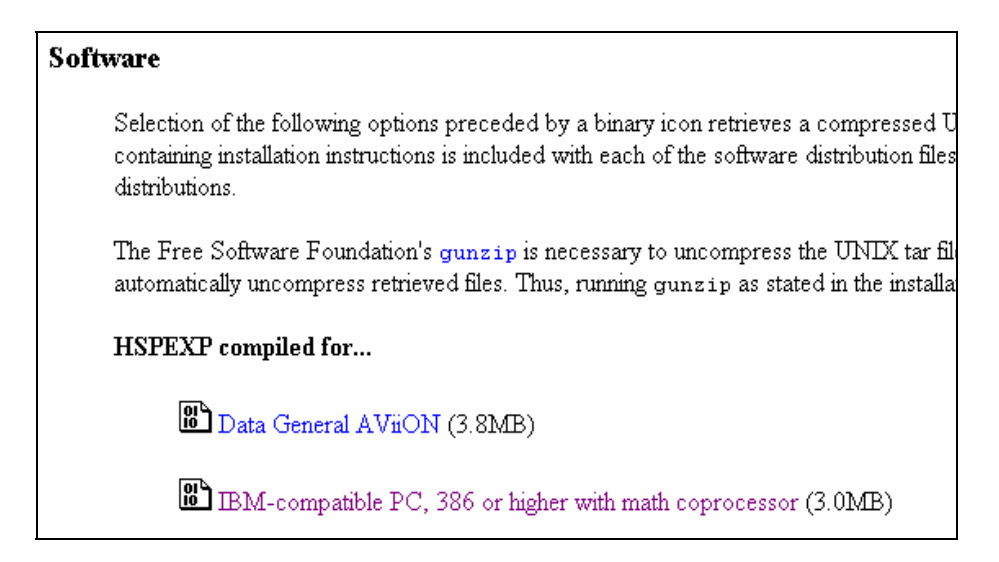

- 5. When the "File Download" window appears, click SAVE.
- 6. Navigate to  $c:\basins\models\hspexp$ . Leave the name as "hspex2\_3.exe" and click SAVE.

### **B.** Installing HSPEXP

### QUESTION ANSERED: 2) How do I install HSPEXP?

- 1. HSPEXP is a DOS-based program. It is installed and run from a DOS window. To begin the installation process (after the file has finished downloading), open a DOS window. (An icon for the MS-DOS Prompt sometimes shows up on the Windows Desktop, or in the 'Programs: Accessories' menu from the Windows 'Start' button. Another way of opening a DOS window is to navigate through Windows Explorer to the Windows System folder, and then double- click on 'command.com' or 'cmd.exe'.)
- 2. In the DOS window navigate to *c:\basins\models\hspexp* (type 'cd \basins\models\hspexp').
- 3. Extract the files contained in the distribution file using the command: *hspex2\_3 -d c:\basins\models\hspexp*

Note: Be sure to include the -d option and the correct hard disk letter.

4. Go to the newly-created hspexp2.3 directory where the files have been extracted. For example:

 $cd \basins \models \hspexp \hspexp 2.3$ 

5. Complete the installation by typing:

install c:\basins\models\hspexp

Note: Make sure you are using the same drive letter as for extracting the files.

The above install command must run successfully in order to create the batch files, *hspexp2.3\bin\hspexp.bat* and *hspexp2.3\test\hspexp.bat* which are necessary for successful execution of HSPEXP.

The install program will extract files for various tests, sample data sets, and informational text files into the *c:\basins\models\HSPEXP\HSPEXP2.3* folder. For more information on these, see the README file and the *HSPEXP User's Manual*. The test and example data sets can be used to gain further experience with HSPEXP.

6. To run HSPEXP, type 'hspexp' from c:\basins\models\hspexp\hspexp2.3\bin. HSPEXP will open.

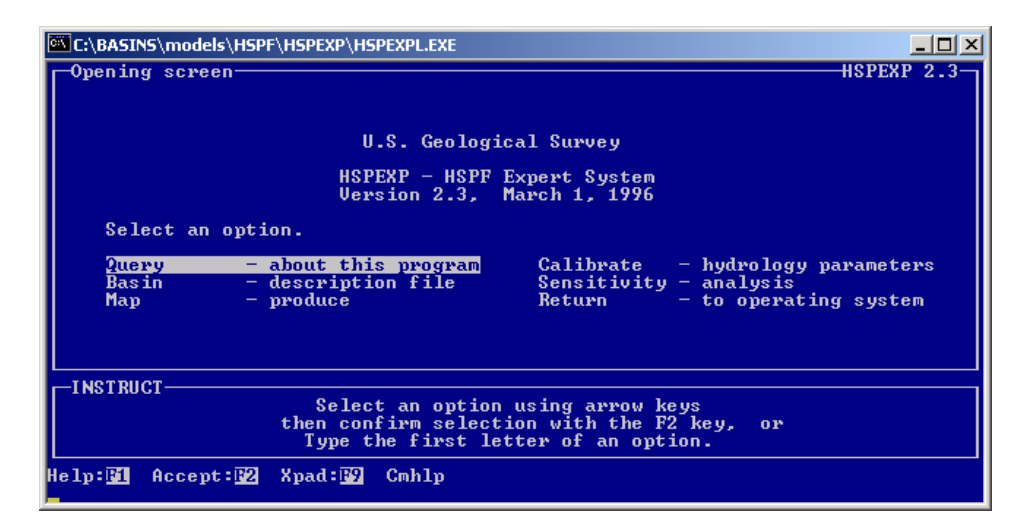

7. To exit HSPEXP, type 'R' to return to the operating system.

### C. Applying HSPEXP to your watershed

### *QUESTION ANSWERED:* 3) How do I run HSPEXP for my project?

In order to use HSPEXP, the current directory must be the folder containing the \*.*uci* file (and its corresponding \*.*wdm* file) to which you want to apply HSPEXP. For the Western Patuxent model, we will apply HSPEXP to *hyd\_exp.uci*. This file, as well as the required \*.*wdm* file, are located in the *c:\basins\modelout\exp\_cal\* folder.

- 1. Navigate to *c:\basins\modelout\exp\_cal*\.
- 2. To start HSPEXP, type the full path of the HSPEXP executable plus the file name 'HSPEXP':

c:\basins\models\hspexp\hspexp2.3\bin\hspexp

#### OR

Copy the file *hspexp.bat* from *c:\basins\models\hspexp\hspexp2.3\bin* into the current project directory. Then HSPEXP can be started by typing 'HSPEXP' in the current project directory in the DOS window, or by double-clicking the file *hspexp.bat* from Windows Explorer.

You are now ready to apply HSPEXP to the Western Patuxent watershed as explained in Exercise 6.